# **Simulation profiles** TI Precision Labs – PSpice® for TI

## **Creating a new simulation profile**

• Navigate to the "New Simulation Profile" with the root schematic open

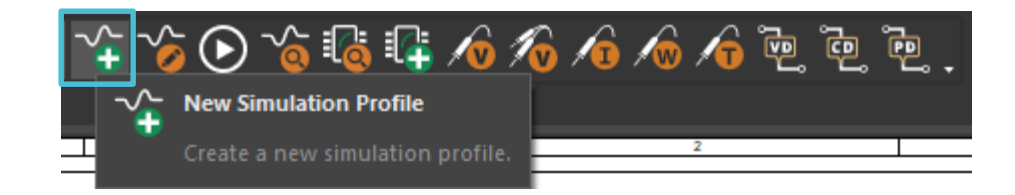

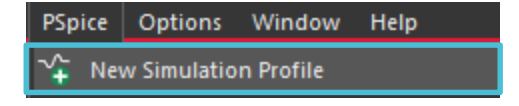

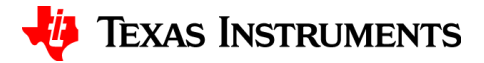

## **Simulation profiles naming conventions**

• If the name chosen creates problems within a file path (invalid characters) the screen will prompt to chose a different name

| Name:                    |  |
|--------------------------|--|
| DC Current Sweep         |  |
| Cancel                   |  |
| none T                   |  |
|                          |  |
| Root Schematic: Low eide |  |

| OrCAD C                                                                                                    | apture | ×  |  |  |  |
|----------------------------------------------------------------------------------------------------|--------|----|--|--|--|
| ERROR(ORCAP-15093): Simulation Name - dc curre<br>sweep is Invalid. It might create problems in flow.<br>Valid Characters are [0-9, A-Z, underscore, hyphen] |        |    |  |  |  |
|                                                                                                    |        | ок |  |  |  |

| New Simulation           | :      | × |
|--------------------------|--------|---|
| Name:                    | Create |   |
| DC_Current_Sweep         | Create |   |
| Inherit From:            | Cancel |   |
| none 🔻                   |        |   |
| Root Schematic: Low_side |        |   |

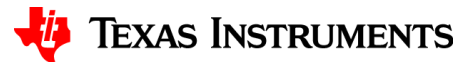

### **Simulation settings**

• Simulation settings window allows for the setup of the simulation profile

| Simulation Settings - dc_current_sw                                                      | eep                                                                                                    |                                                                                                    |                                                   |                                                                   | × |
|------------------------------------------------------------------------------------------|----------------------------------------------------------------------------------------------------|----------------------------------------------------------------------------------------------------|---------------------------------------------------|-------------------------------------------------------------------|---|
| General<br>Analysis<br>Configuration Files<br>Options<br>Data Collection<br>Probe Window | Analysis Type:<br>Time Domain (Transient)<br>Time Domain (Transient)<br>DC Sweep<br>AC Sweep/Noise<br>Bias Point<br>Farameurc oweep<br>Temperature (Sweep)<br>Save Bias Point<br>Load Bias Point<br>Save Check Point<br>Restart Simulation | Run To Time :<br>Start saving data after :<br>Transient options:<br>Maximum Step Size<br>Skip initial transient bia<br>Run in resume mode | 1000ns<br>0<br>seco<br>s point calculation (SKIPE | seconds (TSTOP)<br>seconds<br>onds<br>3P)<br>Output File Options. |   |
|                                                                                          |                                                                                                    | ОК                                                                                                    | Cancel Apply                                      | Reset Help                                                        |   |

### **Simulation profiles location**

 Simulation profiles are located under PSpice Resources in the docked project explorer

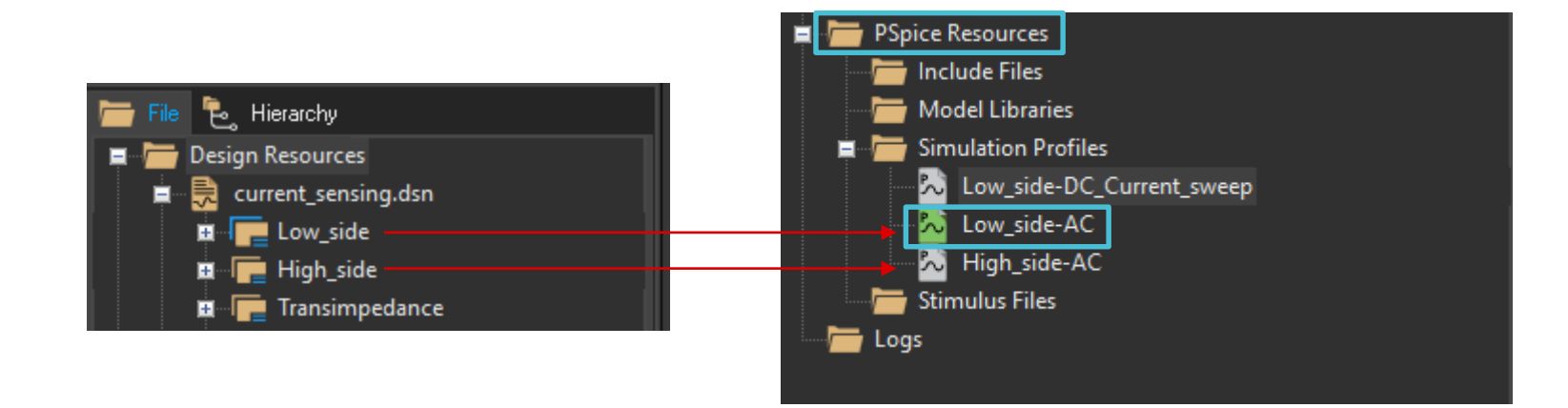

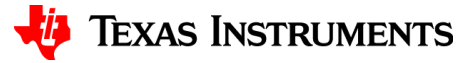

### **Switch between simulation profiles**

- The active simulation profile for a schematic is highlighted in green
- Right click on the simulation profile name and select "Make Active" or select through the task bar drop down menu

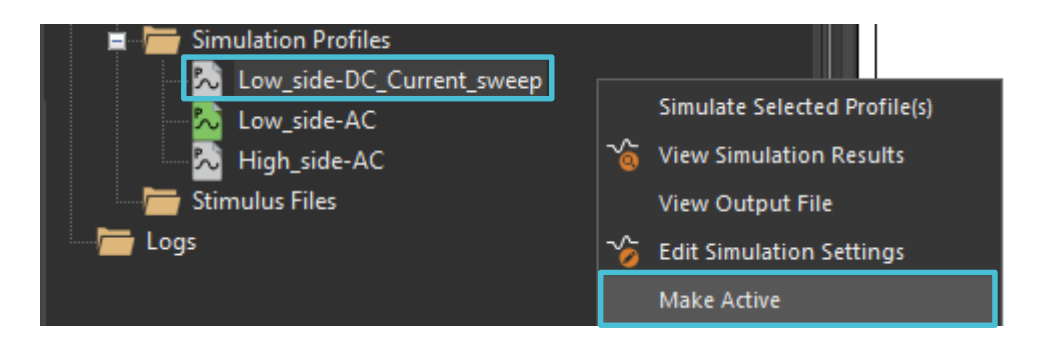

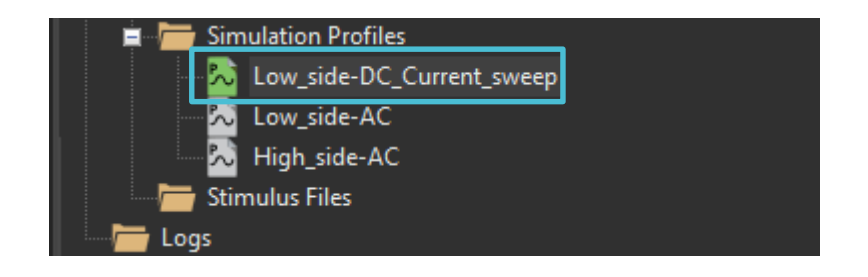

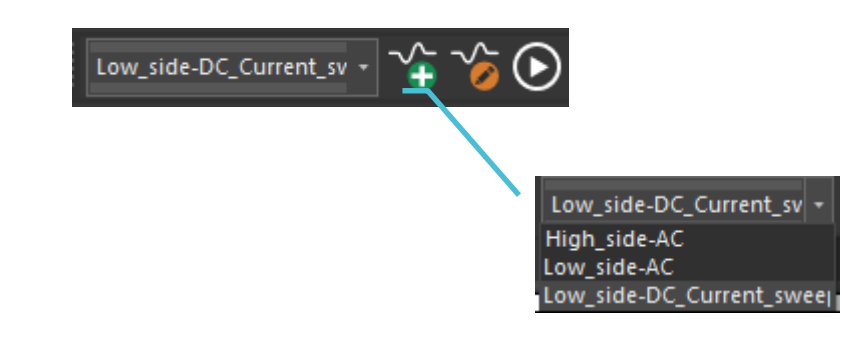

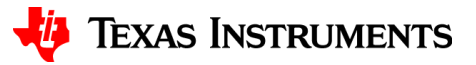

### Simulation taskbar or the PSpice menu?

• The task bar and the PSpice menu both allow to create, edit, and run a simulation profile

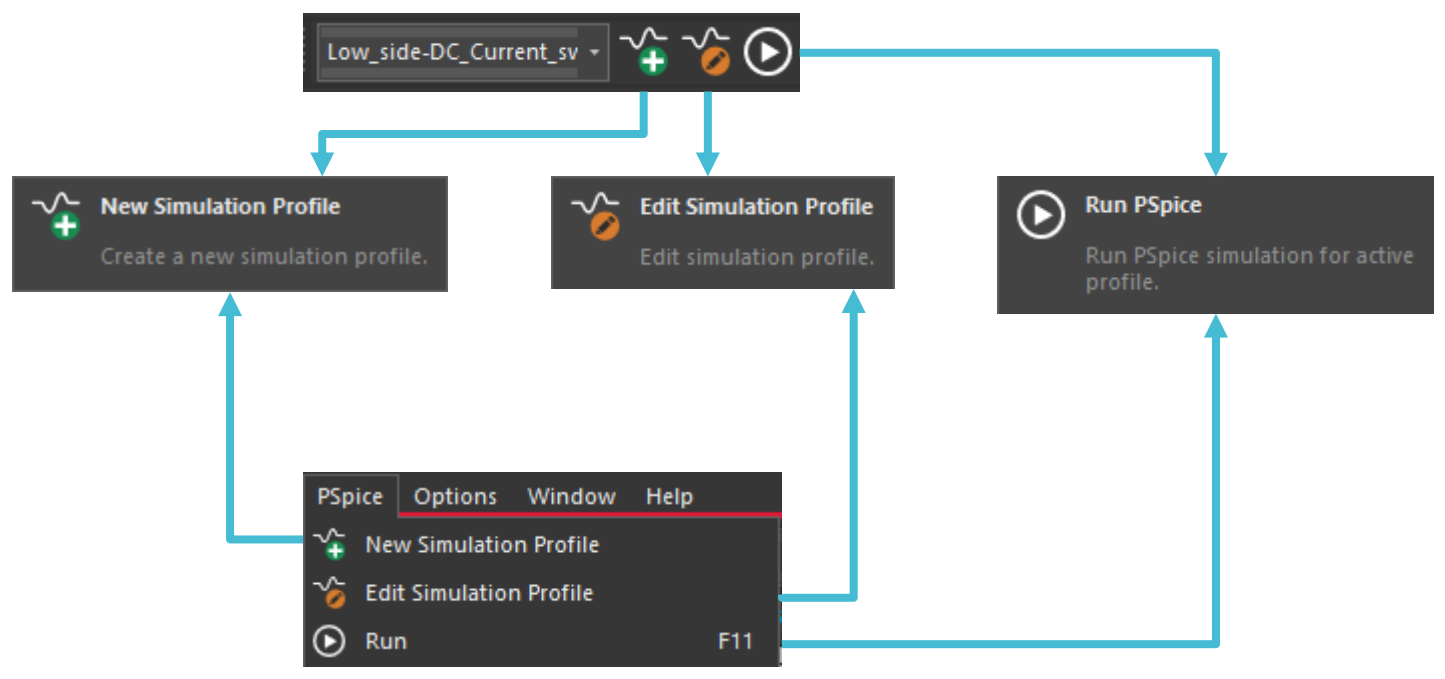

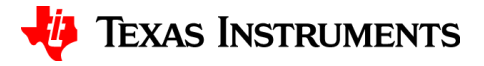

# Thanks for your time!

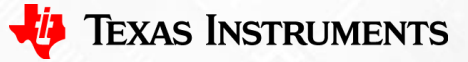

8

To find more **PSpice® for TI** technical resources and search products, visit **ti.com/tool/PSPICE-FOR-TI**.

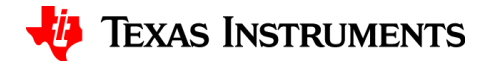